## 立候補写真の登録について

立候補写真の登録にエラーが発生する場合は、以下を参考にしてください。

- 「プロフィール画像選択」ボタンを押し、写真を選択 および トリミングします。
  ※画像は、2MBを超えるとアップロードできません。また圧縮すると画質が低下する可能性があります。
- ② 「決定」ボタンを押します。

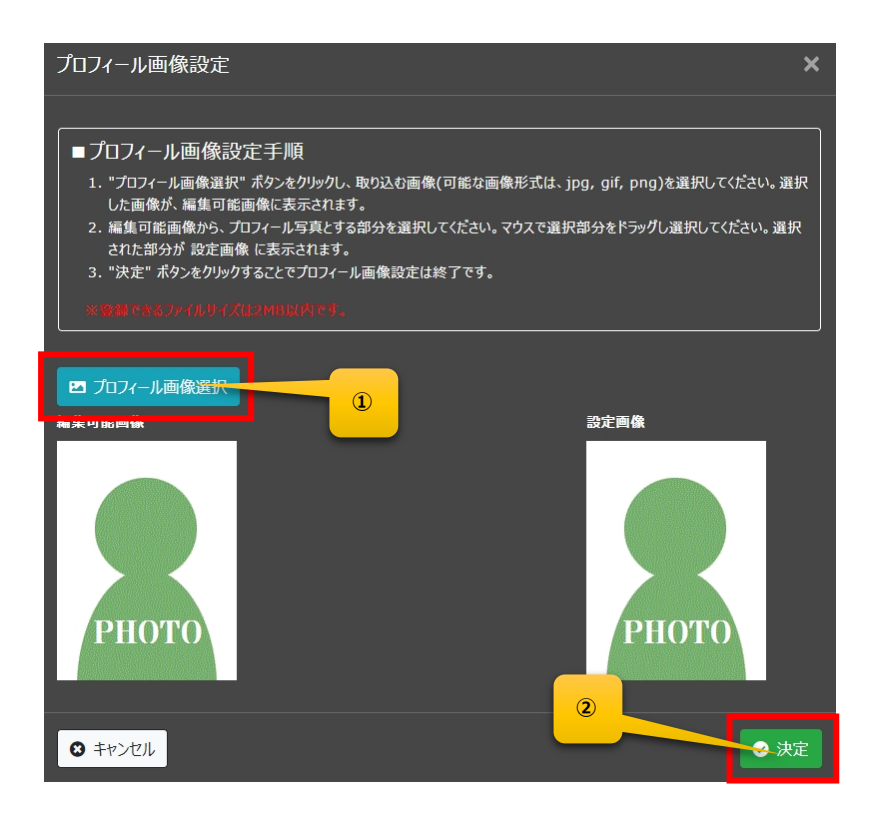

③ 「申請」ボタンを押すと、申請完了です。

<トリミングに関する補足>

画像選択後、編集可能画像内でドラッグするとトリミング枠が表示されます。 枠線内が実際に候補者の写真として掲載されます。

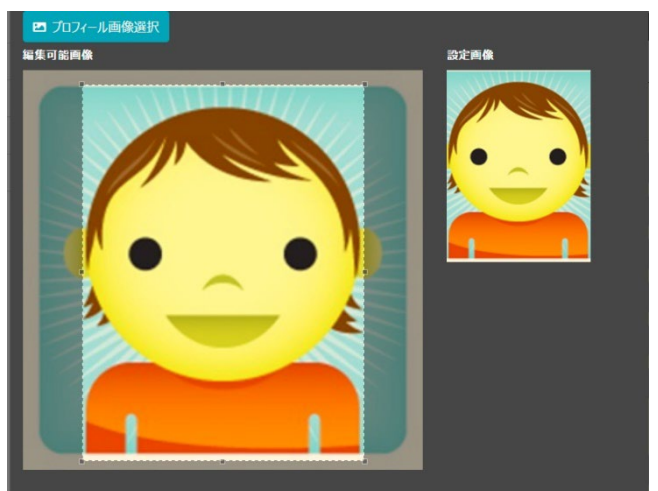

<写真が横向きになってしまう場合>

横になってしまう場合は写真の元データに向き情報も登録されていることが原因と思われますので、ペイントツールなどで向きを変更し 上書き保存をすると正しく表示することが可能です。

<画質が落ちてしまう場合>

画質が落ちてしまう場合は、

・元の画素数がよすぎる

- ・サイズが大きすぎる
- ・サイズが小さすぎる

などが原因となりますので、調整のうえご登録ください。